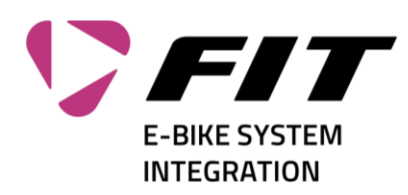

## Anleitung Passwort Reset FIT-Login

| Link «Forgot your password» (1)                                                                                                    | Sign in with your sign in name Sign in name Password Forgot your password? Sign in Don't have an account? Sign up now Sign in with your social account Biketec |
|----------------------------------------------------------------------------------------------------|----------------------------------------------------------------------------------------------------|
| <ul> <li>2. Tragen Sie Ihre E-Mail-Adresse ein (1). Klicken Sie dann auf «Send verification code» (2).<br/>Nun wird an diese E-Mail-Adresse ein Bestätigungscode gesendet. Die eingetragene E-Mail-Adresse muss diese sein, mit welcher Sie bei uns registriert sind.</li> <li>(Das ist diejenige E-Mail Adresse, auf welche auch das initiale Password gesendet wurde. Falls sie diese nicht kennen, bitte bei info@fit-ebike.ch nachfragen)</li> </ul> | Continue                                                                                                    |
| <ol> <li>Sie erhalten nun eine E-Mail mit einem 6-<br/>stelligen Code (1). Prüfen Sie auch Ihren<br/>«Spam/Junk-E-Mail»-Ordner.</li> </ol>                                                                                                    | Morosoft on behalf of Blates Gedd4 -emportheeuweten                                                                                                    |

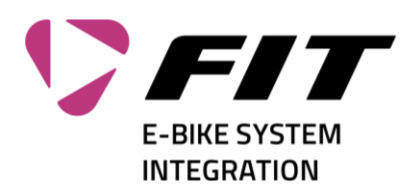

| <ul> <li>4. Tragen Sie nun diesen Code in das Feld<br/>«Verification Code» (1) ein. Klicken Sie dann<br/>auf «Verify code» (2)<br/>Falls Sie kein Mail bekommen haben, klicken<br/>Sie auf «Send new code» (3) → Siehe Punkt<br/>3</li> </ul> | Continue                                                                                                    |
|----------------------------------------------------------------------------------------------------|----------------------------------------------------------------------------------------------------|
| <ol> <li>Wenn die Überprüfung funktioniert hat, können Sie nun ein neues Passwort eingeben.<br/>Befüllen Sie dazu die Felder 1 + 2 und klicken dann auf «Continue» (3)</li> </ol>                                                             | Continue                                                                                                    |
| <ol> <li>Ihr Passwort wird nun gespeichert und sie<br/>werden auf die gewünschte Webseite weiter-<br/>geleitet.</li> </ol>                                                                                                    | Answer of the sector and the transmission of the transmission of |